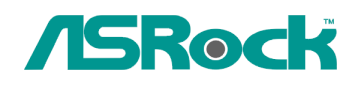

Техническое руководство – Вопросы и Ответы ТSD-QA-78 (10 Февраль 2010 года)

- 1. В: Я использую звуковые разъемы на передней панели АС'97 с кодеком VIA на материнской плате. Как мне подключить панель АС'97 к разъему HD Audio на материнской плате?
  - О: Если вы используете переднюю панель AC'97, подключите ее к HD Audio, как рассказано далее:
    - А. Подключите Mic\_IN (MIC) к MIC2\_L.
    - В. Подключите Audio\_R (RIN) к OUT2\_R и Audio\_L (LIN) к OUT2\_L.
    - С. Подключите Ground (GND) к Ground (GND).
    - D. MIC\_RET и OUT\_RET предназначены только для панели HD Audio. Вам не нужно подключать их к панели AC'97.

E. Зайдите в настройки BIOS. Переведите опцию Advanced Settings в режим [Enabled] вместо [Auto].

## Для Windows XP

F. Зайдите в операционную систему Windows. Нажмите на иконку в правой нижней части экрана и зайдите в VIA ADeck. Нажмите «Mixer», выберите «Front Microphone», выберите «Front Mic Boost» и выйдите.

Как показано на картинке ниже:

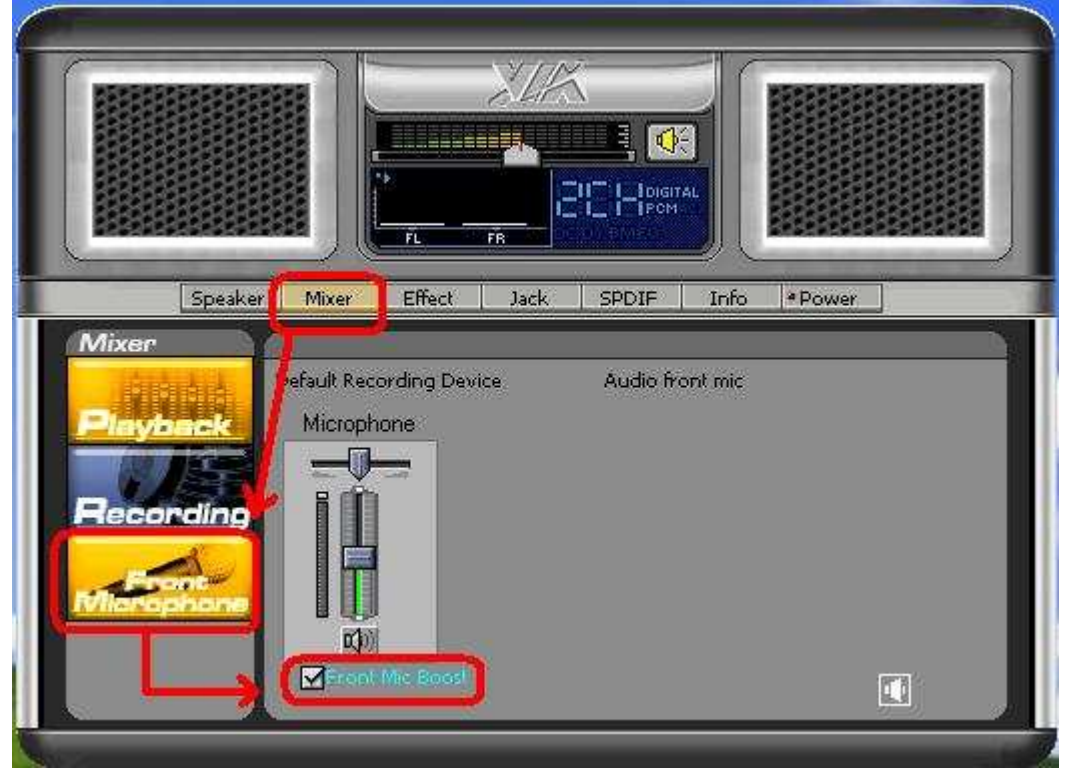

H. Если вы хотите слышать свой голос, зайдите в «Mixer», выберите «Play Back» и выйдите.

Как показано на картинке ниже:

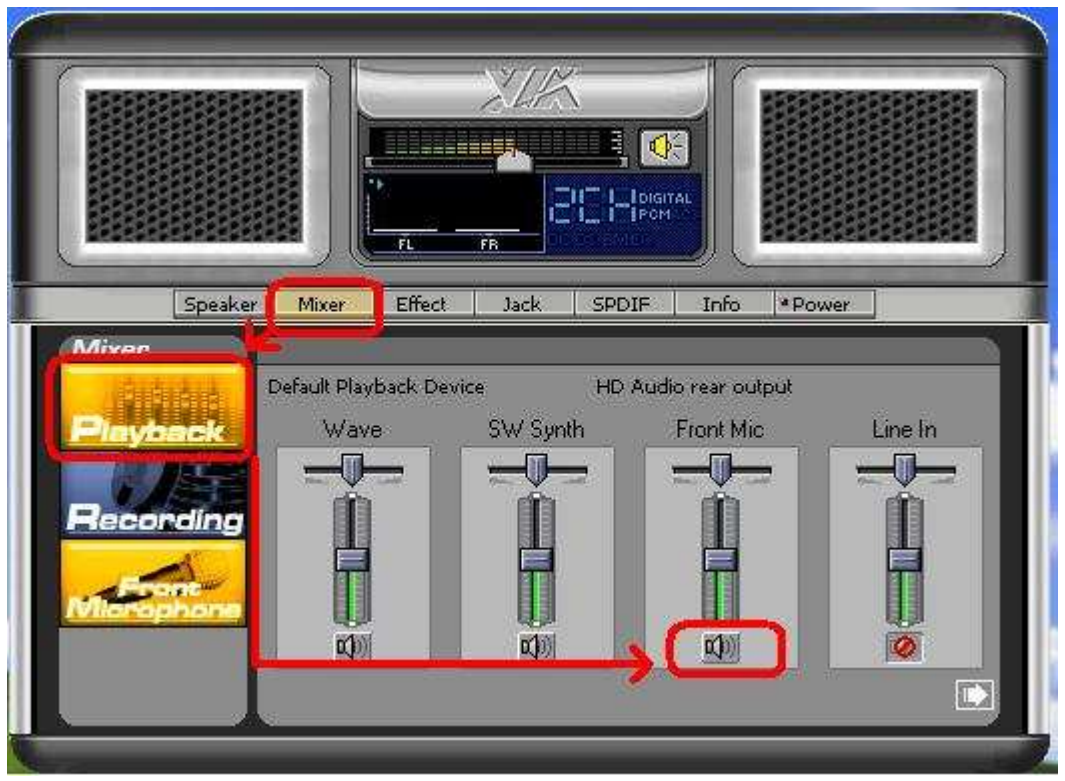

Для Windows Vista/Windows 7

- F. Зайдите в BIOS, найдите пункт «Chipset Settings», переведите опцию [Front Panel] в состояние [Enable].
- G. Зайдите в операционную систему Windows. Нажмите на иконку в правой нижней части экрана и зайдите в VIA ADeck. Нажмите «Mixer», выберите «Front Mic», выберите «Default Device» и выйдите.

H. Если вы хотите слышать свой голос, нажмите на иконку «Speaker Output». Как показано на картинке ниже:

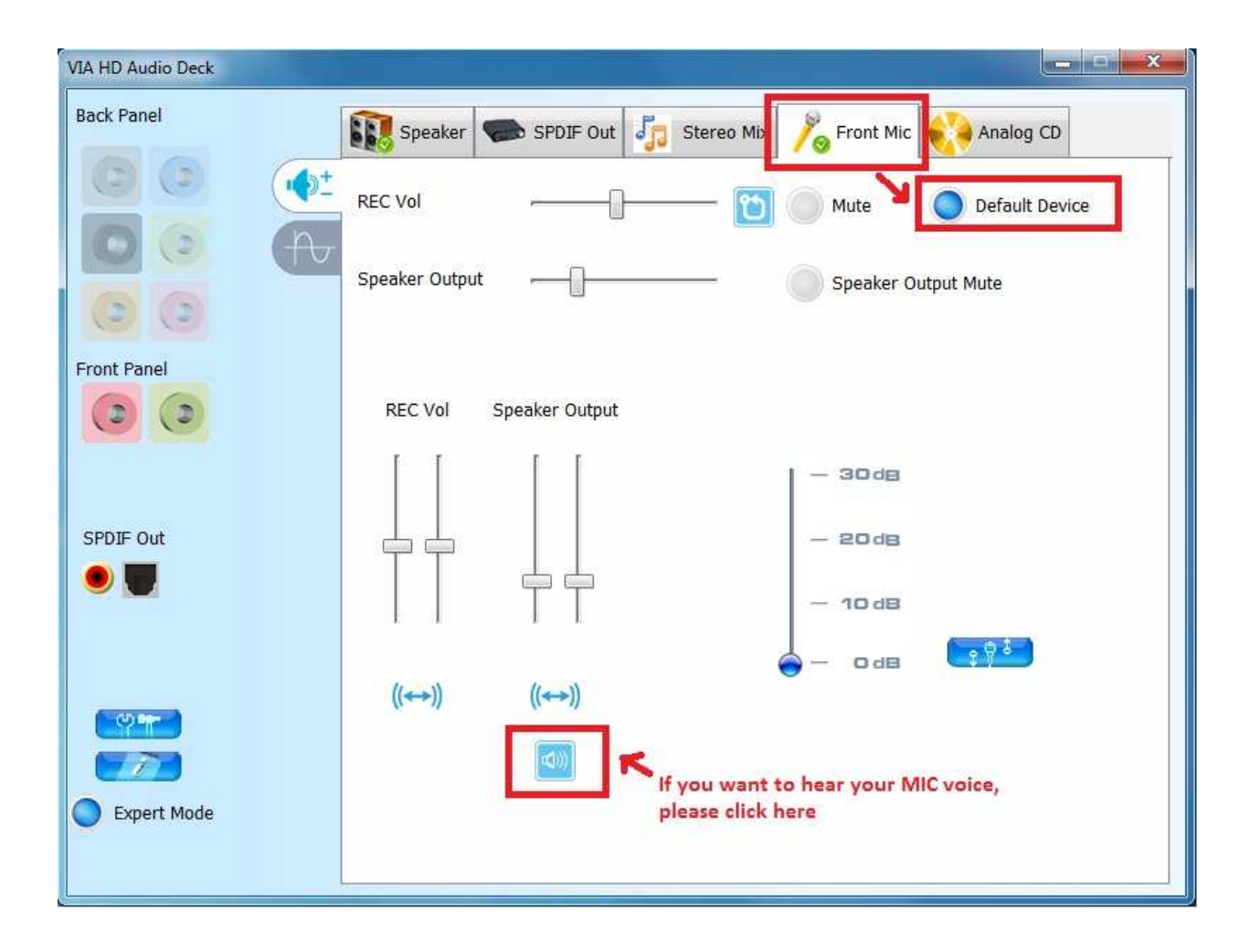